با سلام خدمت دانشجویان عزیز

جهت استفاده از کلاسهای مجازی دانشگاه شیراز لظفا مراحل زیر را با دقت مطالعه نمایید

1-**ابتدا نرم افزار adobe connect را از لینگ زیر دانلود نمایید و سپس بر روی سیستم خود نصب نمایید** 

https://drive.google.com/open?id=1Jaop11 yd NMvIp2Vdp4gewJ ndZ03UB

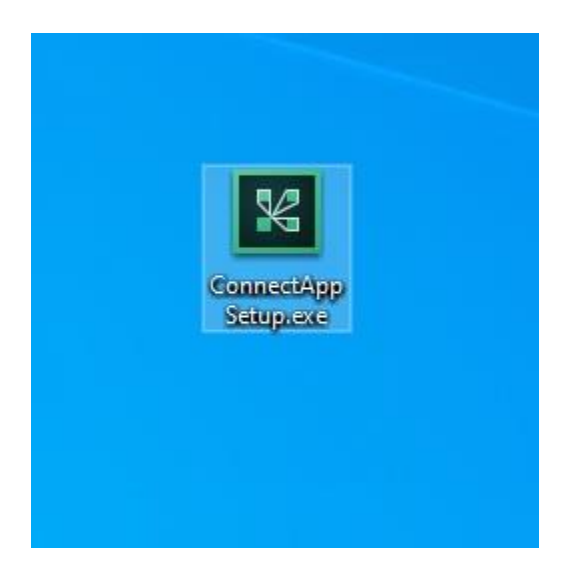

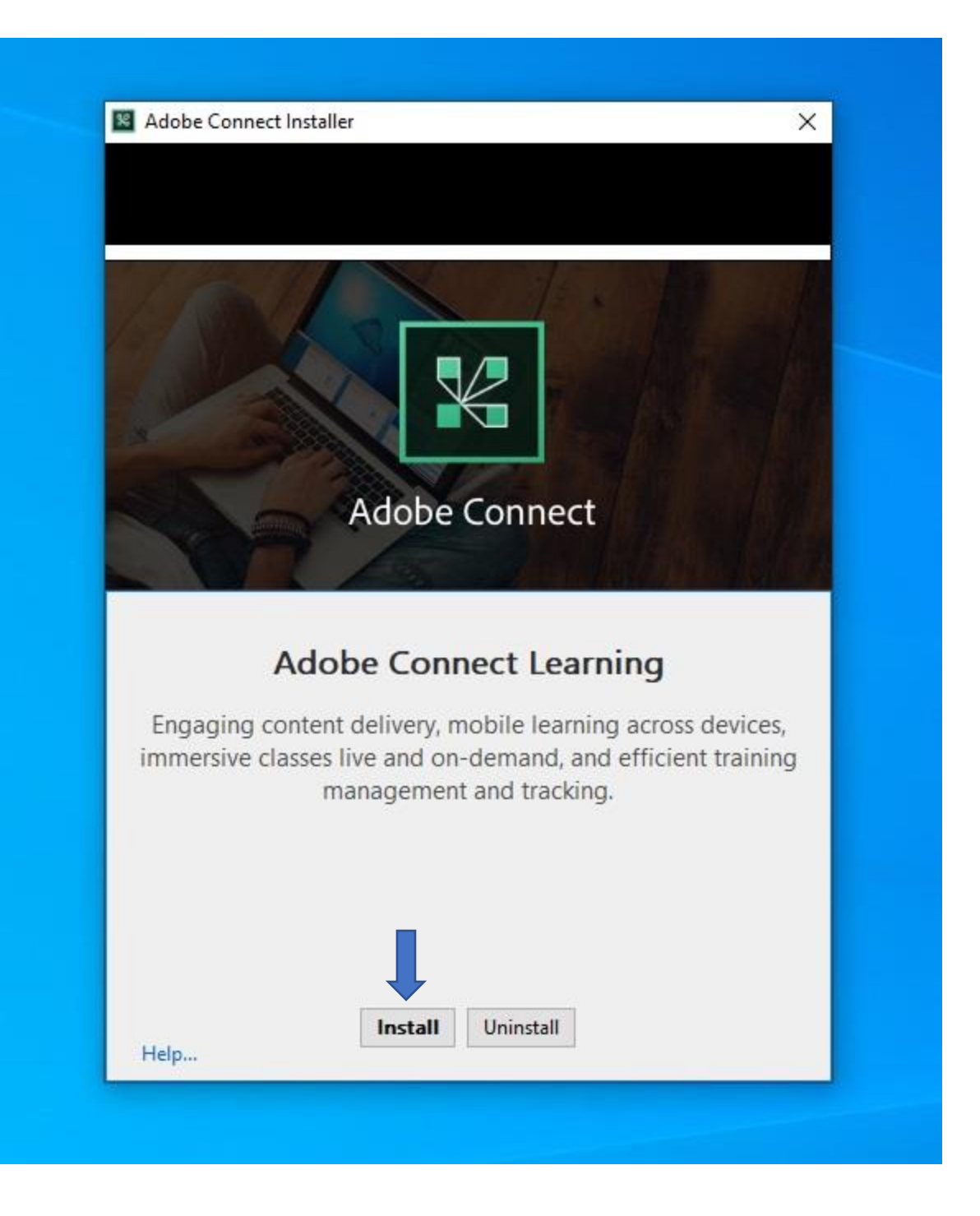

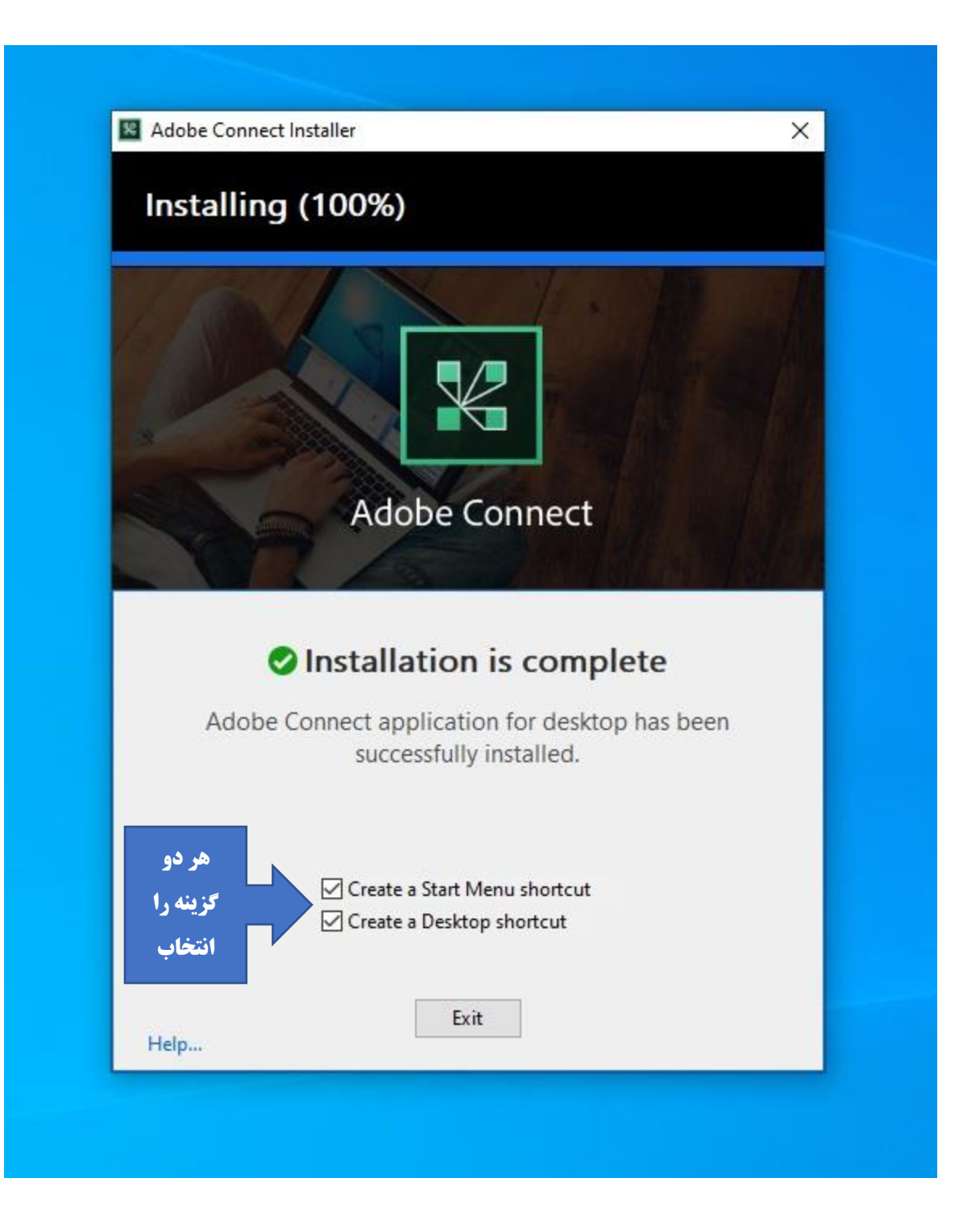

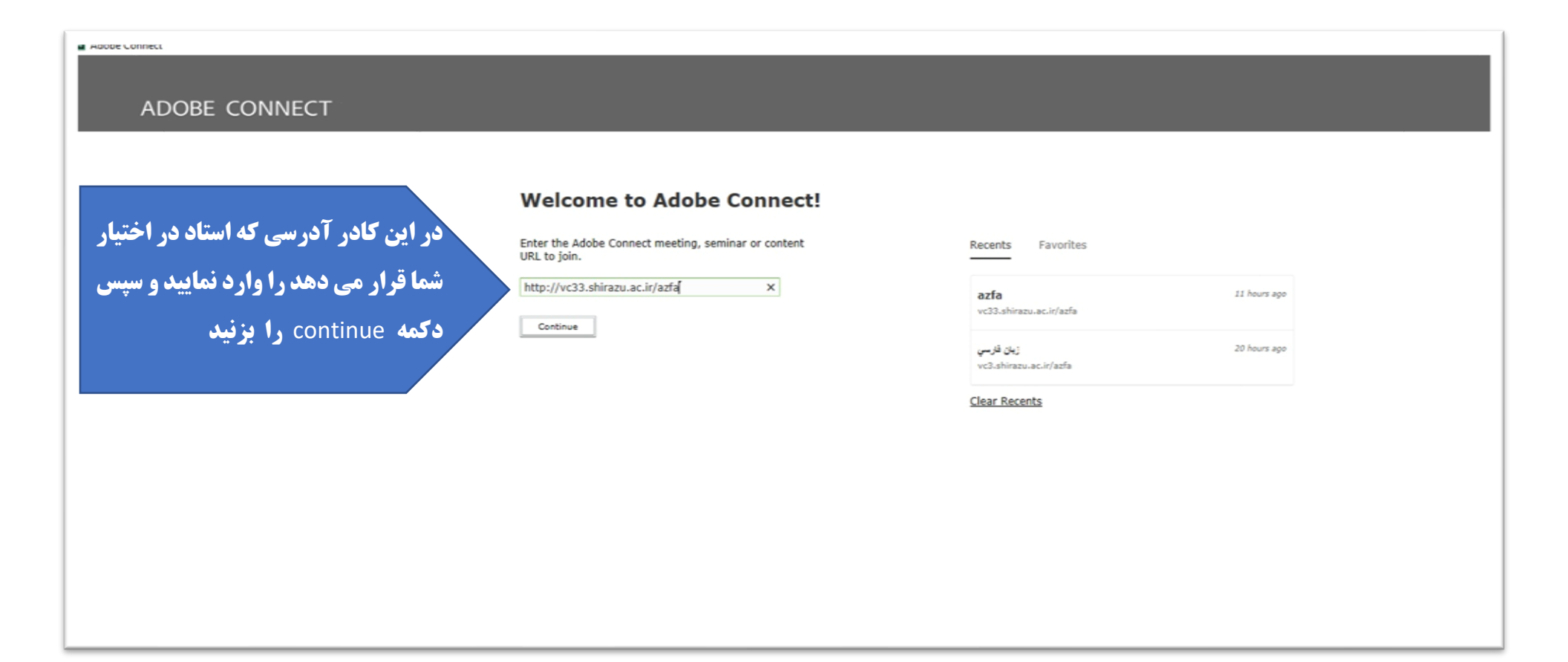

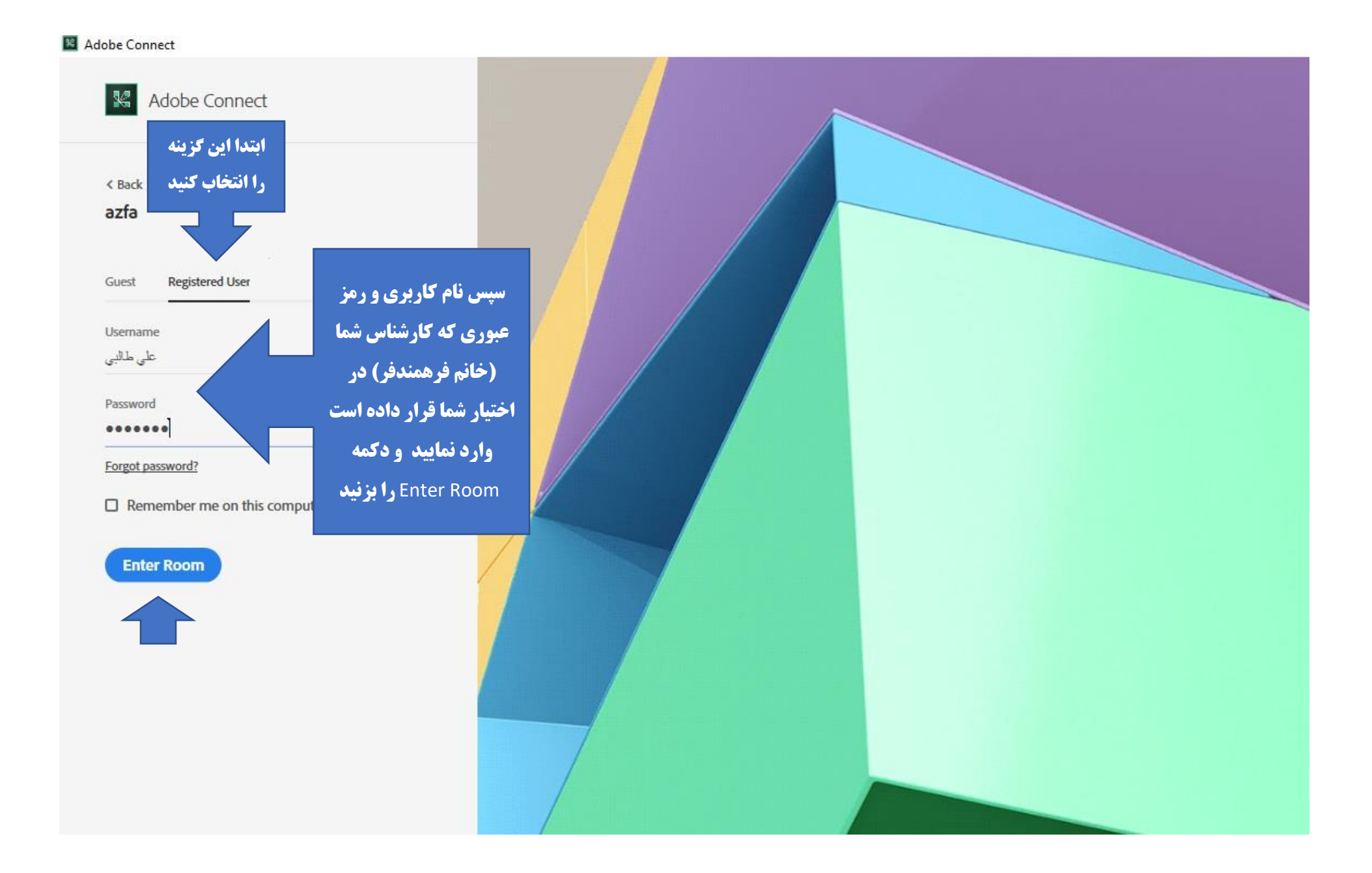

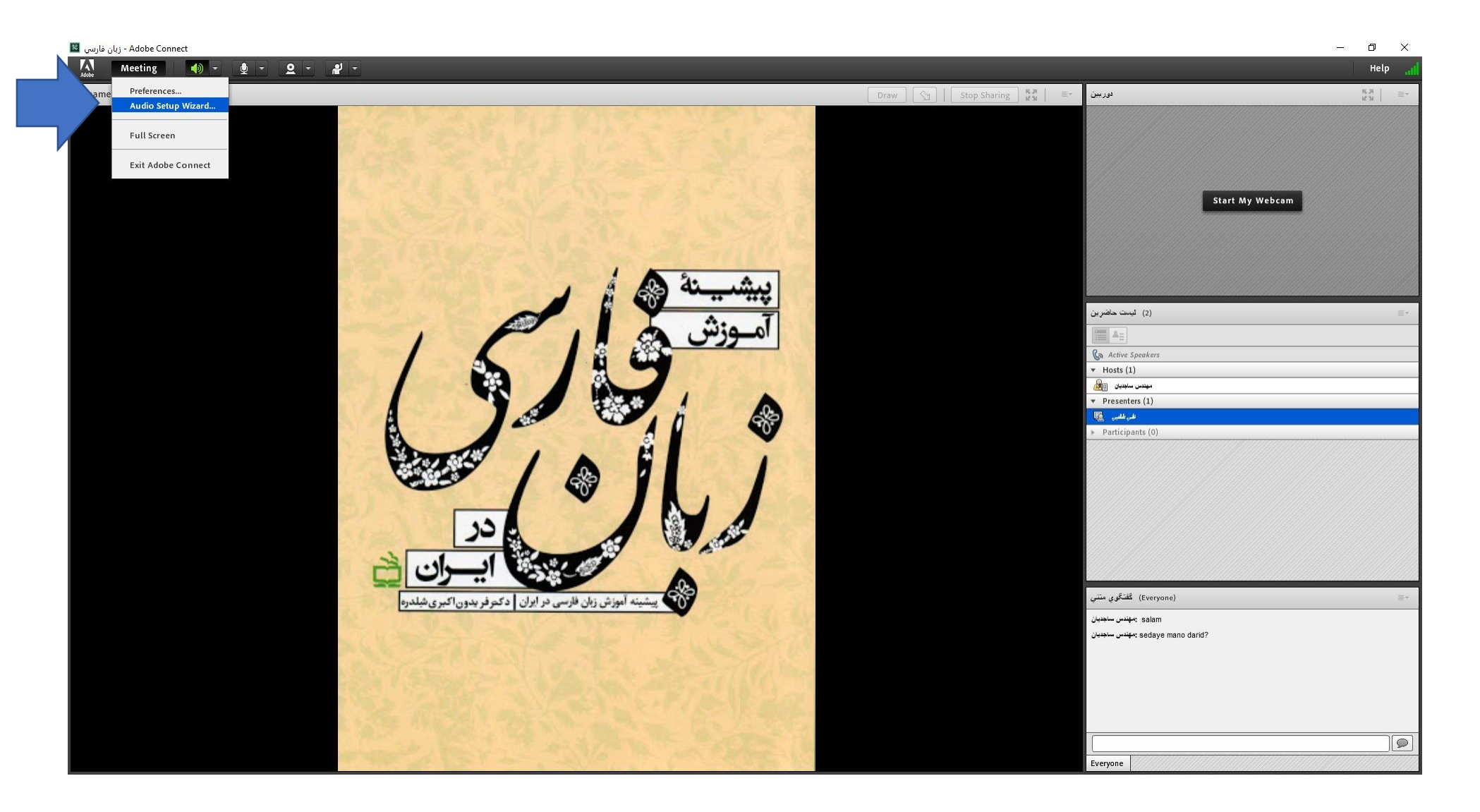

برای بررسی و تنظیم صدا جهت صحبت کردن در کلاس مراحل زیر را انجام دهید

Adobe Connect - زبان فارسي 📓

| Meeting 🔹 🔹 🗸 🗸    | <u>♥</u> • <b>₽</b> •                                                 |
|--------------------|-----------------------------------------------------------------------|
| Preferences        |                                                                       |
| Audio Setup Wizard | A CONTRACTOR OF MALE                                                  |
| Full Screen        | the second                                                            |
| Exit Adobe Connect |                                                                       |
|                    | a telle                                                               |
|                    | and have been a                                                       |
|                    | Meeting Preferences Audio Setup Wizard Full Screen Exit Adobe Connect |

## Audio Setup Wizard

## Welcome

The Adobe Connect Audio Wizard will help setup and tune your audio devices for use with Adobe Connect.

Click Next to proceed. If at any point your audio doesn't work as expected, click Help for troubleshooting tips.

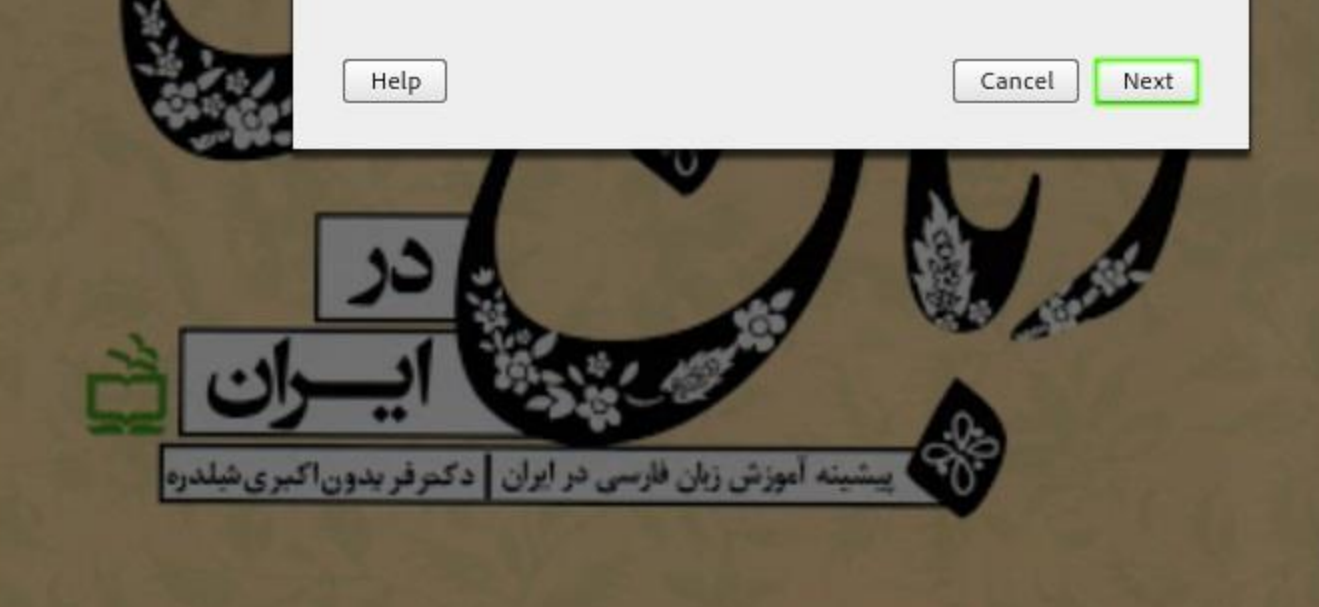

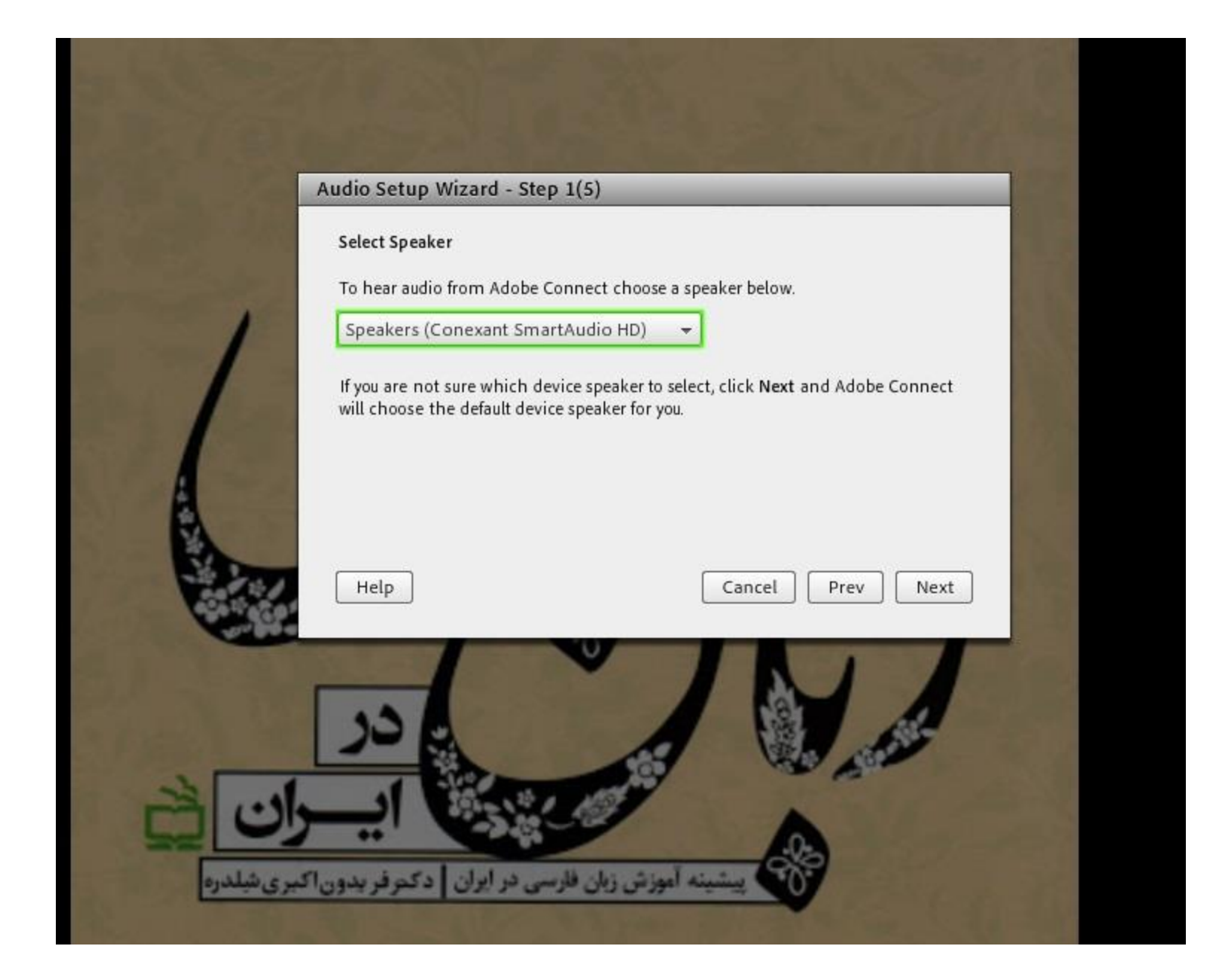

| Audio Setup Wizard - Step 2(5                                                                  | i)                                                                                                  |  |
|------------------------------------------------------------------------------------------------|----------------------------------------------------------------------------------------------------|--|
| Test Sound Output                                                                              | Test Sound Output                                                                                   |  |
| Ensure that your speakers are con<br>to an audible level.Click Play Sour<br>music, click Help. | nected and turned on. The volume should be set<br>nd to check your speakers, if you do not hear the |  |
| Play Sound                                                                                     |                                                                                                    |  |
| در صورت کلیک بر روی این دکمه و<br>بودن اسیسکر خود آهنگی بخش می                                 |                                                                                                    |  |
| Help                                                                                           | Cancel Prev Next                                                                                    |  |
| در                                                                                             |                                                                                                    |  |
| ايسوا                                                                                          |                                                                                                    |  |

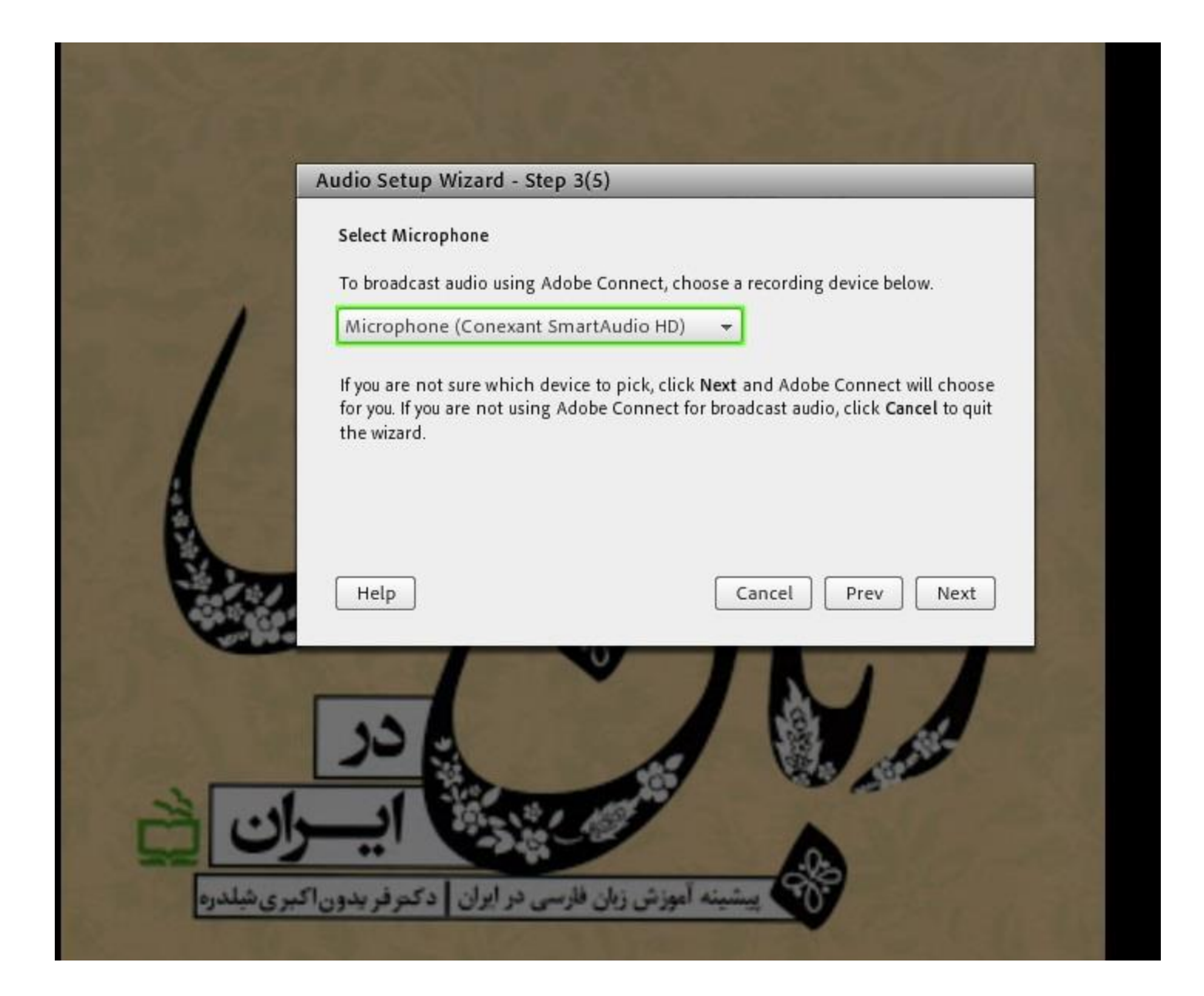

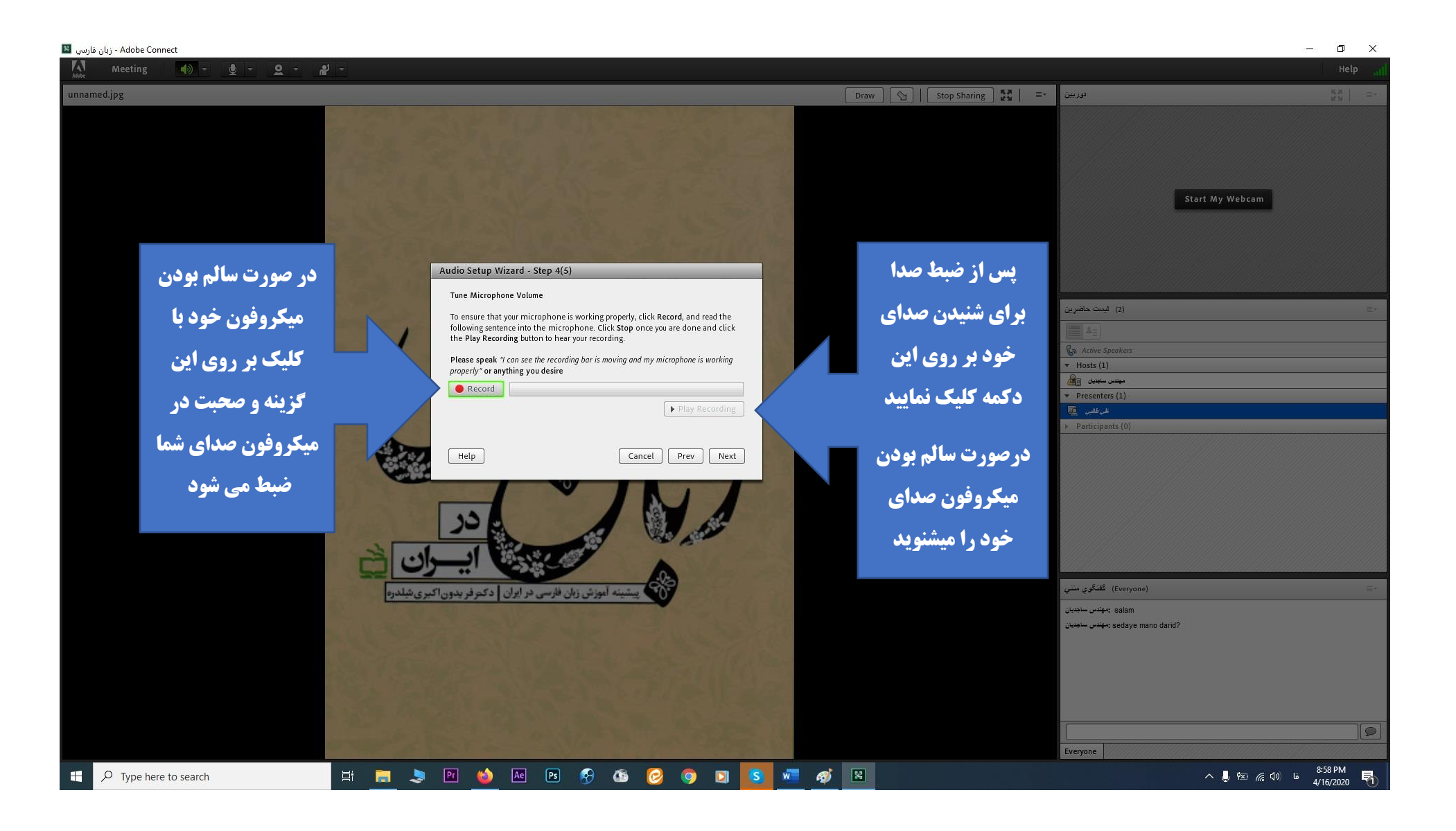

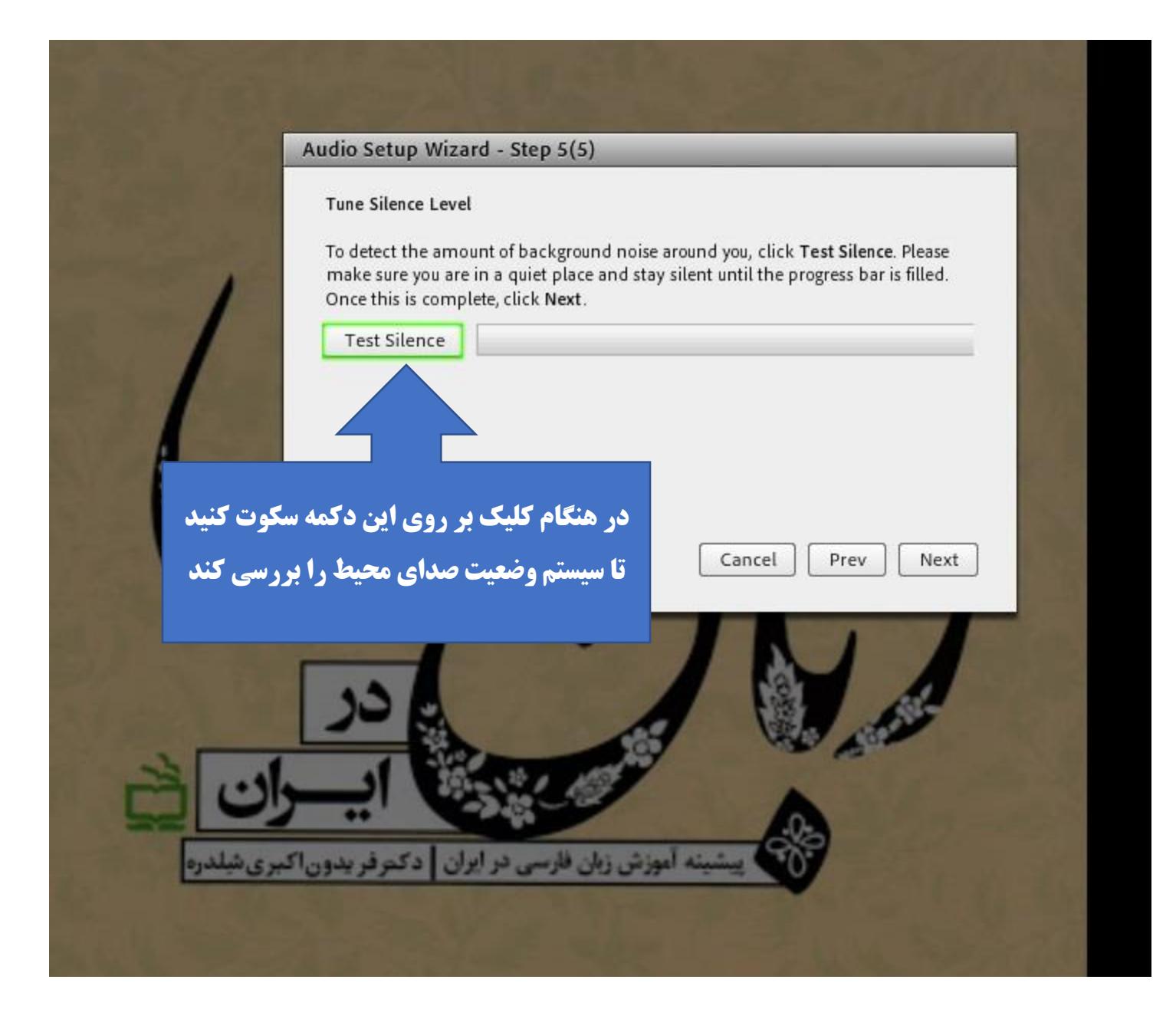

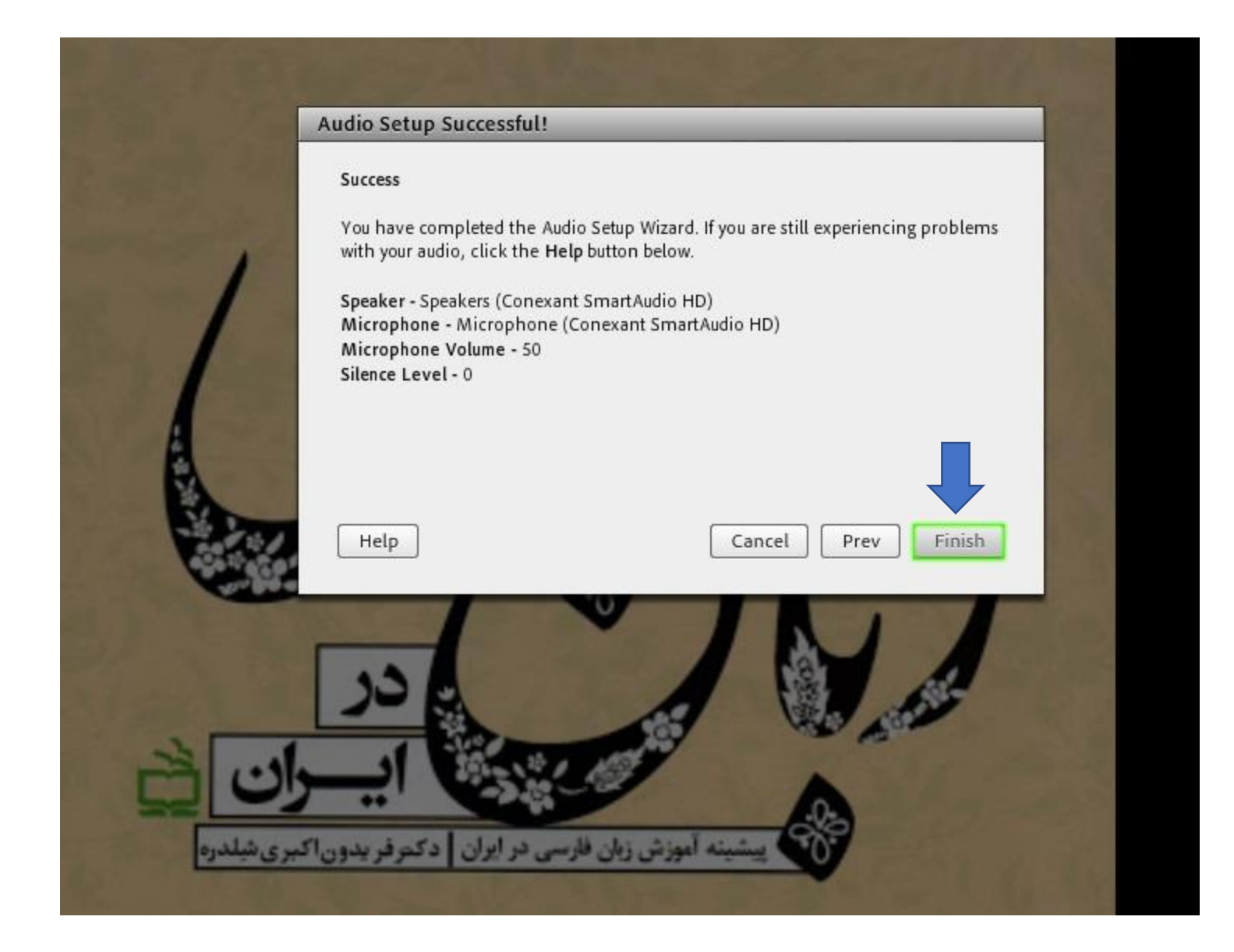

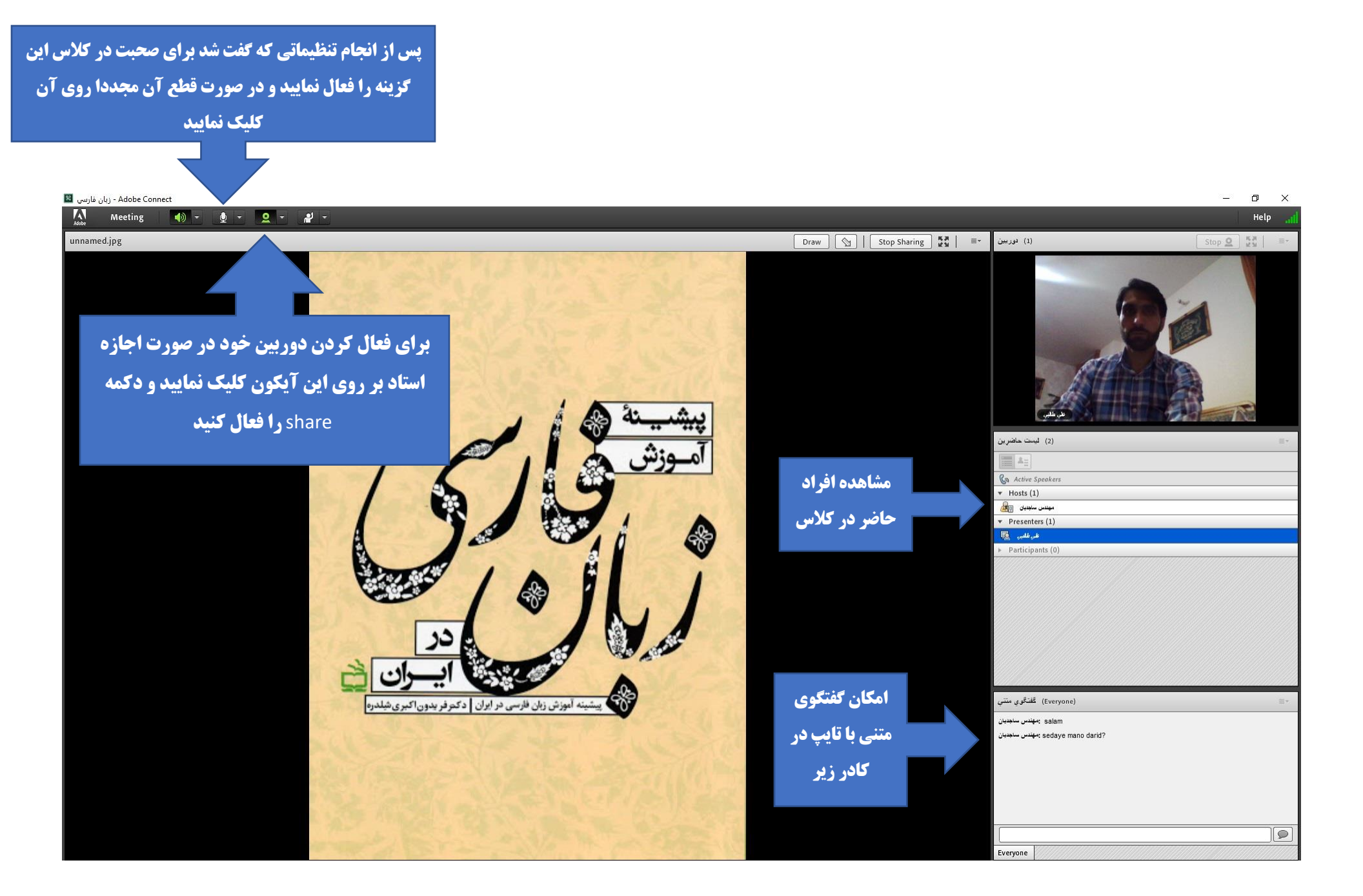